## 1. Accés a la sol.licitud i documentació

- Accedir al formulari amb les credencials UB: www.ub.edu/beques/grausimasters/ajuts\_espec\_bkub/ajuts\_estudi/index.html
- Escollir la modalitat (A, B o C)
- La documentació necessària per a cada modalitat (captura pantalla Modalitat A) podrà ser adjuntada segons el tipificat a la convocatòria:

| UNIVERSITAT DE Gebec Beque                                                                                                    | es i Ajuts a l'Estudiant                                                                                                    | U Desconecta       |
|----------------------------------------------------------------------------------------------------|----------------------------------------------------------------------------------------------------|--------------------|
|                                                                                                    | l·licitud d'Ajut                                                                                                    |                    |
| CONVOCATÓRIA D'AJUTS A L'ESTUDI PER ALS ESTUDIANTS AMB DIF                                                                                                    | FICULTATS ECONÒMIQUES ESPECIALS O AMB CIRCUMSTÀNCIES PERSONAI                                                                                                    | LS SOBREVINGUDES,  |
|                                                                                                    | FEN AL CUNJ 2020-2021                                                                                                    | Desar 🗖            |
| Dades d'identificació de la persona                                                                                                    |                                                                                                    | sol·licitud        |
| Nom Cognoms                                                                                                    | Nacionalitat                                                                                                    |                    |
| Dades de contacte a efectes de notificació                                                                                                    | iment                                                                                                    |                    |
| Advers                                                                                                    | Cadi aastal                                                                                                    |                    |
| GRANVIA 120-120, ESC. 2 /E.SA.                                                                                                    |                                                                                                    |                    |
| * Població<br>Barcelona 🙆                                                                                                    | Província                                                                                                    |                    |
| Adreça de correu electrònic                                                                                                    | Teléfons:                                                                                                    |                    |
|                                                                                                    | fix mòbil                                                                                                    |                    |
| Dades bancaries                                                                                                    |                                                                                                    |                    |
| IBAN *                                                                                                    |                                                                                                    |                    |
| L<br>Dades específiques                                                                                                    |                                                                                                    |                    |
| Extis en possesió d'algun titol acadèmic universitari oficial o tens les condicio<br>segon cicle provinent des d'un primer cicle no adaptata l'EEES)     yino     Has demanat beca general el curs 2020-217     yino     Has demanat beca equitat el curs 2020-217     yino     Explicació sobre les cricumstancies personals sobrevingudes:     Decumentació adjunta:     View +   Afegr documentacó     Id   Nom fiber     Tipus   Observadons | ons per obtenir-ho? (lievat que estiguis cursant els primers estudis de màster o que estiguis cursant els primers estudis de màster o que estudis de màster o que estudis de màster o que estudis de màster o que estudis de màster o que estudis de màster o que estudis de màster o que estudis de màst | stīguis cursant un |
|                                                                                                    |                                                                                                    |                    |
| Ir Fisenyament                                                                                                    |                                                                                                    |                    |
| Declaració responsable                                                                                                    |                                                                                                    |                    |
| En qualitat de sol·licitant d'un ajut. DECLARO:<br>1. Que ha llegit el d'et d'informació facilitat en les bases de la convocatòria d'aquest<br>2. Que consento explicitament el tractament de les meves dades personals en els ter<br>He llegit i accepto:                                                                                                    | et ajut o heca.<br>ermes que s'indiquem en el dret d'informació facilitat en les bases de la convocatòria de l'ajut o b<br>                                                                                                    | eca.               |
| Confir                                                                                                    | irmació i registre de la sol·licitud                                                                                                    |                    |
|                                                                                                    | Confirma                                                                                                    |                    |
| Beques I Ajuts a l'Estudiant<br>© 2020 Universitat de Barcelona                                                                                                    | Contact                                                                                                    | e Avis legal       |

La tipologia de documentació que es pot adjuntar ve predefinida. Es podrà adjuntar des de cap, fins a molts documents:

| ٢.    | 🕂 Afegir documentaci | စ် Detach                                                                                     |          |
|-------|----------------------|-----------------------------------------------------------------------------------------------|----------|
| 1     | Afegir documentaci   | j tions                                                                                       | Esborrar |
| oba ( | * Tipus de document: |                                                                                               |          |
|       | Observacions:        |                                                                                               |          |
|       | Tria fitxer: Examina | Altres                                                                                        |          |
|       |                      | Fotocòpia del DNI/NIE o passaport de tots els membre de la unitat familiar                    |          |
|       |                      | Certificat de convivència del padró municipal d''habitants                                    |          |
|       |                      | Documentació acreditativa de la circumstància personal sobrevinguda al·legada                 |          |
|       |                      | Còpia de la declaració de la renda o rendes de l"any 2019 dels membres de la unitat familiar. |          |
|       |                      | Acreditació dels mèrits                                                                       |          |
|       |                      | Model a signar pels altres membres de la unitat familiar                                      |          |
|       |                      | Fotocòpia DNI o NIE                                                                           |          |
|       |                      |                                                                                               |          |
|       |                      |                                                                                               |          |
| dèr   | niques               |                                                                                               |          |

## Un cop dipositada la sol·licitud,

| eclaració responsable                                                                                                    |                      |                      |                      |  |
|----------------------------------------------------------------------------------------------------|----------------------|----------------------|----------------------|--|
| En qualitat de sol·licitant d'un ajut, DECLARO:                                                                                                    |                      |                      |                      |  |
| 1. Que he llegit el dret d'informació facilitat en les bases de la convocatòria d'aquest ajut o beca.<br>2. Que he llegit i accepto l'anterior.<br>3. Que consento explicitament el tractament de les meves dades personals en els termes que s'indiquen en el dret d'informació facilitat en les bases de la convocatòria de l'ajut o beca. |                      |                      |                      |  |
|                                                                                                    | He llegit i accepto: |                      | ]                    |  |
| Confirmació i registre de la sol·licitud                                                                                                    |                      |                      |                      |  |
|                                                                                                    |                      | ipositar sol·licitud |                      |  |
| ques i Δiuts a l'Estudiant                                                                                                    |                      |                      | Contrasts   Autobard |  |

## Pots descarregar la sol·licitud signada si tornes a entrar a

Si torna a entrar al CAIAC a la mateixa sol·licitud es veurà aquest missatge nou i podrà

| UNIVERSITAT DE gebec Beques i Ajuts a l'Estudiant   BARCELONA Formulari de Sol·licitud d'Ajut                                                                                                    | J Desconecta             |  |  |
|----------------------------------------------------------------------------------------------------|--------------------------|--|--|
| CONVOCATÒRIA D'AJUTS A L'ESTUDI PER ALS ESTUDIANTS AMB DIFICULTATS ECONÒMIQUES ESPECIA<br>PERSONALS SOBREVINGUDES, PER AL CURS 2020-2021<br>• Òrgan Convocant: El vicerectora de Política Docent i Lingüística<br>• Període de sol·licitud: De l'1 d'octubre de 2020 al 30 de juliol de 2021 | ALS O AMB CIRCUMSTÀNCIES |  |  |
| Sol·licitud d'ajut                                                                                                    |                          |  |  |
| La sol·licitud ha estat dipositada signada i resgistrada. Identificador de registre 56001-1-2020-0000540-2.                                                                                                    |                          |  |  |
| Clicant en el següent enllaç pots descarregar la teva sol·licitud signada digitalment:                                                                                                    |                          |  |  |
| Document                                                                                                    |                          |  |  |
| Beques i Ajuts a l'Estudiant<br>© 2020 Universitat de Barcelona                                                                                                    | Contacte Avis legal      |  |  |
|                                                                                                    |                          |  |  |
|                                                                                                    |                          |  |  |

El procés de rebuig és un procés anàleg a la signatura, però el document, al ser rebutjat, no es signa i la sol·licitud queda en un estat on pot ser modificada i dispositada de nou:

|     |        | 1-2 de 2 documents 📧 🤜 1 💀 🖬 10 ⊻ |                    |
|-----|--------|-----------------------------------|--------------------|
| id  | Procés | Nom document                      | Tipus<br>Signatura |
| 243 | GEBEC  | beca autorizacio                  | TUI                |
| 247 | Rebuig | s 🗶 s                             | RS TUI             |
|     |        | Documents a rebutjar              |                    |
|     | ✓ D    | 'acord X Cancel·la                |                    |